Service Application Status Dashboard (Public Dashboard) User Manual V 1.0

## Contents

| 1. | Introduction               | 4                            |
|----|----------------------------|------------------------------|
| 2. | Instructions for Its Usage | Error! Bookmark not defined. |

## **Document History**

| Version | Prepared by | Reviewed by | Approved by | Description of Changes | Date |
|---------|-------------|-------------|-------------|------------------------|------|
| 1.0     | Microsoft   | KUM         | KUM         | User Manual            |      |
|         |             |             |             |                        |      |
|         |             |             |             |                        |      |

## 1. Introduction

The dashboard provides a comprehensive view designed to streamline your experience, from overview to detailed level information which can be accessed without registering into portal. This will enable you to efficiently track your application progress and other key activities within the system

You may find the details of the visuals as indicated in the table below:

| Table of ref | erence |
|--------------|--------|
|--------------|--------|

| #  | Visual                                                                                                    | Description                                                                                                    |
|----|----------------------------------------------------------------------------------------------------|----------------------------------------------------------------------------------------------------|
| 1  | Year                                                                                                    | Filter to select Year, Quarter, Month                                                                                                    |
| 2  | Period                                                                                                    | Filter to select required period from the calendar                                                                                                    |
| 3  | Status of application                                                                                                    | Filter to select the Application Status                                                                                                    |
| 4  | SLA Performance                                                                                                    | The proportion of applications processed within the designated SAKALA timeframe out of the total number of applications submitted.                                   |
| 5  | Departments, Services,<br>Total Applications,<br>Approved Applications,<br>UnderProcess Applications,<br>Rejected Applications | The all-encompassing count of departments, Services, Total<br>Applications, Approved Applications, UnderProcess<br>Applications, Rejected Applications respectively. |
| 6  | Department                                                                                                    | Filter to select department                                                                                                    |
| 7  | Department Applications                                                                                                    | Distribution of applications across departments                                                                                                    |
| 8  | Application Services                                                                                                    | Distribution of applications across services within the chosen department, expressed along with percentages                                                          |
| 9  | Applications Status                                                                                                    | Distribution of applications across Services within the chosen department, along with Status                                                                         |
| 10 | Application Received                                                                                                    | Annual receipt of applications                                                                                                    |
| 11 | Search                                                                                                    | Application numbers can be used to search for applications                                                                                                    |

## 2. Instructions for its usage

- 1. Select a Year or Period for which you want to view details on.
- 2. Click on Department from "Department Applications" & navigate to next level by clicking link available on top "View Details"

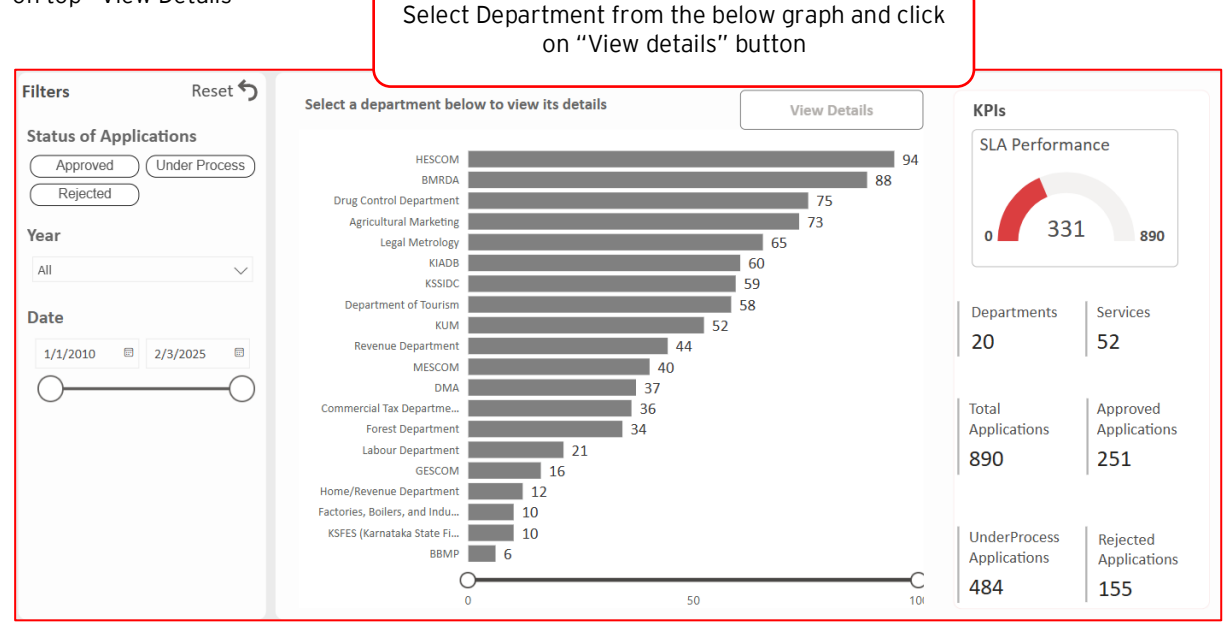

Note: View details button is enabled only when department is selected

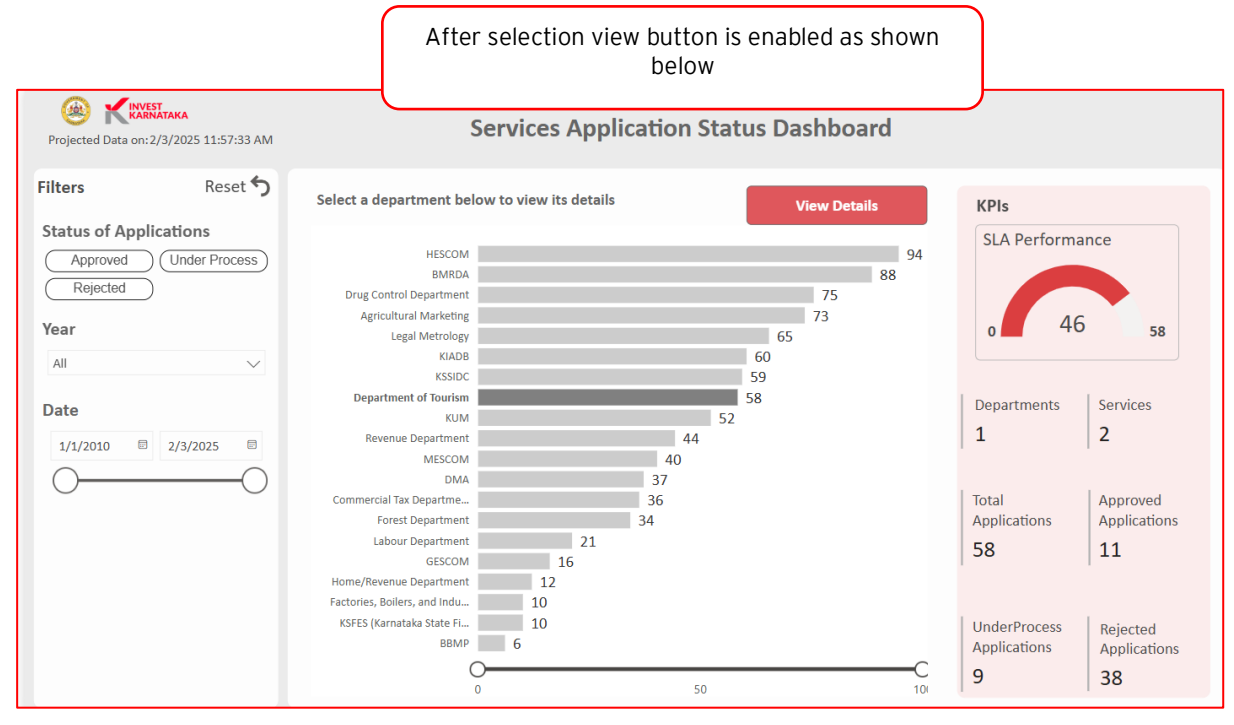

- 3. You are at the service level for the selected department.
- 4. You will be able to see all the services with respect to that department with respective fees, average, median, Maximum, Minimum time taken to act upon a application.

5. Select a service from table in which the application lies in and navigate to next level by clicking link available on top "View Details".

| Back (                     | <u>^</u>            | Click                                     | on the collapse to view the table in detail or<br>focused view   Collapse   Collapse   Collapse   Collapse   View Details   KPIs   Services   Applications Status   Status of Approved Rejected Under Proc   Travel Agen 7 30 7   Total Applications Applications   Applications of Approved Rejected Under Proc   Travel Agen 7 30 7   Renewal of 4 2   Services Services Rejected Applications Applications 9 38   Services Fees Collected Sakala Average Time Median Time Max Time Min Time (Days) Median Time Max Time Min Time (Days) Median Time Max Time Min Time (Days)   Services Fees Collected Sakala Average Time Median Time (Days) Max Time Min Time (Days)   Services Collected (Days) Colays Colays   Services Fees Collected Sakala Average Time |                         |                       |                                     |                              |                             |                             |
|----------------------------|---------------------|-------------------------------------------|----------------------------------------------------------------------------------------------------|-------------------------|-----------------------|-------------------------------------|------------------------------|-----------------------------|-----------------------------|
| Projected Data on:2,       | /3/2025 11:57:33 AM |                                           | Departme                                                                                                    | nt of Tourism           | Departm               | ent                                 |                              |                             | Collapse 😽                  |
| Filters<br>Status of Appli | Reset 5             | Select a service belo                     | ow to view its details                                                                                                    |                         | View                  | Details                             | KPIs                         |                             | anticoc                     |
| Approved<br>Rejected       | Under Process       | Application<br>Service Name<br>Travel Age | Services                                                                                                    | App<br>Status of • Appr | ications Sta          | <b>tus</b><br>ed <b>O</b> nder Proc | Collected<br>300.00          | (Rs) 2                      |                             |
| Year<br>All<br>Date        | $\checkmark$        | • Renewal o 14<br>(24.14%)                |                                                                                                    | Travel Agen 7           | 30                    | 7                                   | Total<br>Applicatio<br>58    | ns Aj                       | oproved<br>oplications<br>1 |
| 1/1/2010 🗉                 | 2/3/2025            | 44<br>(75.86%)                            |                                                                                                    | Renewal of 4            | 3 2                   |                                     | UnderProd<br>Applicatio<br>9 | cess Ri<br>ns A<br><b>3</b> | ejected<br>pplications<br>8 |
|                            |                     | Department                                | Services                                                                                                    | Fees Collect<br>(Rs)    | ed Sakala<br>Timeline | Average Time<br>(Days)              | Median Time<br>(Days)        | Max Time<br>(Days)          | Min Time<br>(Days)          |
|                            |                     | Department of Tourism                     | Renewal of Travel agency<br>permits                                                                                                    | 300                     | 30 Days               | 42                                  | 24                           | 197                         | 20                          |
|                            |                     | Department of Tourism                     | Travel Agency Permits                                                                                                    | 300                     | 65 Days               | 28                                  | 24                           | 44                          | 24                          |

Collapse 😽

6. Click collapse to view details from the table

|                                                   |                  |               | Expanded view o                             | f service de               | tails in           | table                  |                       |                    |                    |
|---------------------------------------------------|------------------|---------------|---------------------------------------------|----------------------------|--------------------|------------------------|-----------------------|--------------------|--------------------|
| Back Children Projected Data on: 2/3/2025 11:57:5 | 13 AM            |               | Department o                                | of Tourism De              | partme             | nt                     |                       | I                  | Expand 🦱           |
| Filters Rese                                      | t <b>5</b> Selec | a service be  | low to view its details                     |                            | View D             | etails                 |                       |                    |                    |
| Approved Under Proce                              | Departme         | nt            | Service Name                                | Fees Collected<br>(Rs)     | Sakala<br>Timeline | Average Time<br>(Days) | Median Time<br>(Days) | Max Time<br>(Days) | Min Time<br>(Days) |
| Rejected                                          | Departme         | nt of Tourism | Renewal of Travel agency<br>permits         | 300                        | 30 Days            | 42                     | 24                    | 197                | 20                 |
| Year                                              | → Departme       | nt of Tourism | Travel Agency Permits                       | 300                        | 65 Days            | 28                     | 24                    | 44                 | 24                 |
| Date                                              |                  |               |                                             |                            |                    |                        |                       |                    |                    |
|                                                   |                  | He<br>vie     | ere as well You can<br>ew details to naviga | select serv<br>ate to next | ice and<br>level.  | d click on             |                       |                    |                    |

- 7. You are at the Application level for the selected service
- 8. This view shows the details of applications for selected service, which includes average time taken to approve applications, Minimum time taken to approve applications, Maximum time taken to approve applications and median time taken to approve applications for that service along with SAKALA timeline.
- 9. You can search for your application using application number in the search box.

10. Dashboard will then show you all the details like its current status, when was it created, amount of fees paid etc.

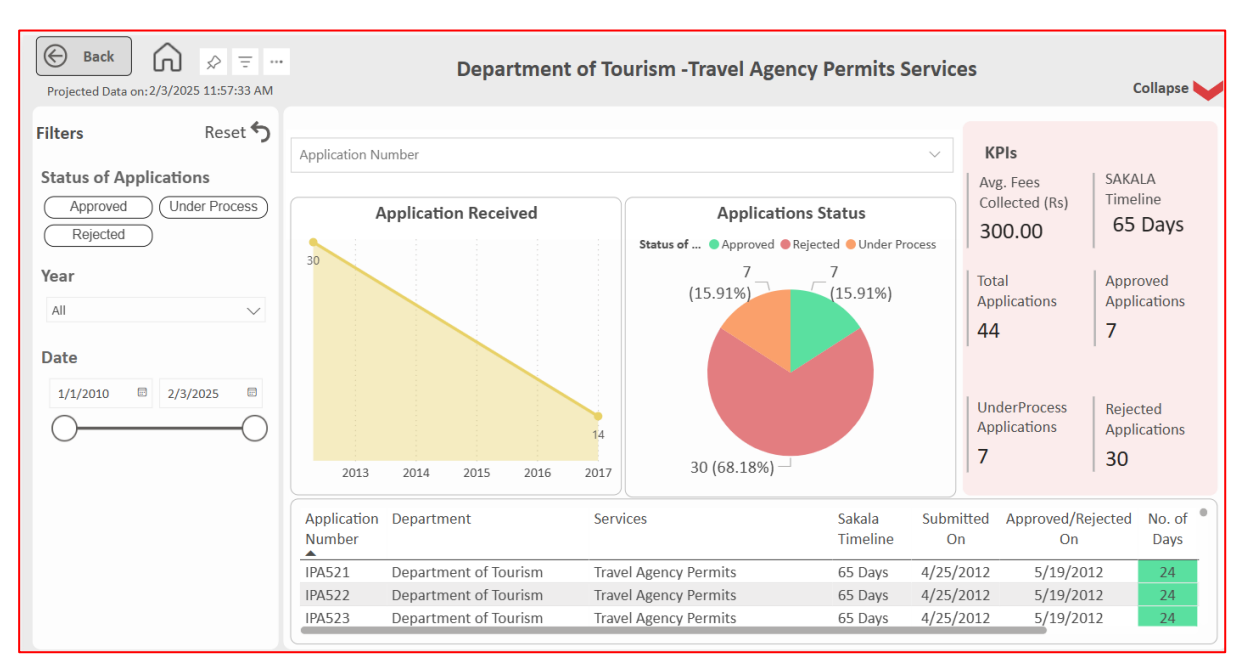

11. Click collapse to view details from the table below

| Back Charles Constraints Projected Data on: 2/3/2025 11:57:33 AM                                                                                                  |                       | Departmen             | t of Tourism -Travel Ag | ency Permits       | Services        |                         | Expand         |
|----------------------------------------------------------------------------------------------------|-----------------------|-----------------------|-------------------------|--------------------|-----------------|-------------------------|----------------|
| Filters Reset 5                                                                                                    | Application Nu        | mber                  |                         |                    |                 |                         |                |
| Status of Applications                                                                                                    |                       |                       |                         |                    |                 |                         |                |
| Approved Under Process                                                                                                    | Application<br>Number | Department            | Services                | Sakala<br>Timeline | Submitted<br>On | Approved/Rejected<br>On | No. of<br>Days |
|                                                                                                    | IPA521                | Department of Tourism | Travel Agency Permits   | 65 Days            | 4/25/2012       | 5/19/2012               | 24             |
| Year                                                                                                    | IPA522                | Department of Tourism | Travel Agency Permits   | 65 Days            | 4/25/2012       | 5/19/2012               | 24             |
| All                                                                                                    | IPA523                | Department of Tourism | Travel Agency Permits   | 65 Days            | 4/25/2012       | 5/19/2012               | 24             |
|                                                                                                    | IPA524                | Department of Tourism | Travel Agency Permits   | 65 Days            | 4/25/2012       | 5/19/2012               | 24             |
| Date                                                                                                    | IPA525                | Department of Tourism | Travel Agency Permits   | 65 Days            | 4/25/2012       | 5/19/2012               | 24             |
| Suite                                                                                                    | IPA526                | Department of Tourism | Travel Agency Permits   | 65 Days            | 4/25/2012       | 5/19/2012               | 24             |
| 1/1/2010 🖾 2/3/2025 🖻                                                                                                    | IPA527                | Department of Tourism | Travel Agency Permits   | 65 Days            | 4/25/2012       | 5/19/2012               | 24             |
| $\bigcirc \qquad \bigcirc \qquad \bigcirc \qquad \bigcirc \qquad \bigcirc \qquad \bigcirc \qquad \bigcirc \qquad \bigcirc \qquad \bigcirc \qquad \bigcirc \qquad$ | IPA528                | Department of Tourism | Travel Agency Permits   | 65 Days            | 4/25/2012       | 5/19/2012               | 24             |
| 0                                                                                                    | IPA529                | Department of Tourism | Travel Agency Permits   | 65 Days            | 4/25/2012       | 5/19/2012               | 24             |
|                                                                                                    | IPA530                | Department of Tourism | Travel Agency Permits   | 65 Days            | 4/25/2012       | 5/19/2012               | 24             |
|                                                                                                    | IPA531                | Department of Tourism | Travel Agency Permits   | 65 Days            | 4/25/2012       | 5/19/2012               | 24             |
|                                                                                                    | IPA532                | Department of Tourism | Travel Agency Permits   | 65 Days            | 4/25/2012       | 5/19/2012               | 24             |
|                                                                                                    | IPA533                | Department of Tourism | Travel Agency Permits   | 65 Days            | 4/25/2012       | 5/19/2012               | 24             |
|                                                                                                    | IPA534                | Department of Tourism | Travel Agency Permits   | 65 Days            | 4/25/2012       | 5/19/2012               | 24             |
|                                                                                                    | IPA535                | Department of Tourism | Travel Agency Permits   | 65 Days            | 4/25/2012       | 5/19/2012               | 24             |
|                                                                                                    | IPA536                | Department of Tourism | Travel Agency Permits   | 65 Days            | 4/25/2012       | 5/19/2012               | 24             |

Collapse

12. If you want to go back to previous page click on the back button on the top left of the page. Similarly to navigate to home, click on home button.